# SOURCE

# **Tutorial**

# **Installing Actifsource**

© 2010 actifsource GmbH, Switzerland - all rights reserved.

| Tutorial       | Actifsource Tutorial – Installing Actifsource                                                                                                    |
|----------------|----------------------------------------------------------------------------------------------------|
| Required Time  | 10 Minutes                                                                                                    |
| Prerequisites  | <ul> <li>Download and install Java</li> <li>Download and install Eclipse</li> </ul>                                                                                                    |
| Goal           | Installing actifsource as a Eclipse Plugin                                                                                                    |
| Topics covered | <ul> <li>Install the actifsource Plugin</li> <li>Switch to the actifsource Perspective</li> </ul>                                                                                                    |
| Notation       | <ul> <li>To do         <ol> <li>Information</li> <li>Bold: Terms from actifsource or other technologies and tools</li> <li><u>Bold underlined</u>: actifsource Resources</li> <li><u>Underlined</u>: User Resources</li> <li><u>UnderlinedItalics</u>: Resource Functions</li> <li>Monospaced: User input</li> <li>Italics: Important terms in current situation</li> </ol> </li> </ul> |
| Disclaimer     | The authors do not accept any liability arising out of the application or use of any information or equipment described herein. The information contained within this document is by its very nature incomplete. Therefore the authors accept no responsibility for the precise accuracy of the documentation contained herein. It should be used rather as a guide and starting point. |
| Contact        | actifsource GmbH<br>Täfernstrasse 37<br>5405 Baden-Dättwil<br>Switzerland<br><u>www.actifsource.com</u>                                                                                                    |
| Trademark      | actifsource is a registered trademark of actifsource GmbH in Switzerland, the EU, USA, and China. Other names appearing on the site may be trademarks of their respective owners.                                                                                                    |

# Part I: Preparation

- ✤ Download Java from <u>http://www.java.com</u>
- ✤ Install Java on your computer
- Start by downloading Eclipse from <a href="http://www.eclipse.org/downloads/">http://www.eclipse.org/downloads/</a>
- Follow the Eclipse installation instructions.

## Part II:

### Install the Actifsource Plugin

- (i) Actifsource is realized as an Eclipse Plugin
- () For more information about eclipse see also <u>wikipedia</u>

© 2010 actifsource GmbH, Switzerland - all rights reserved.

| Help |                           |              |
|------|---------------------------|--------------|
| 3    | Welcome                   |              |
| 0    | Help Contents             |              |
| 22   | Search                    |              |
|      | Dynamic Help              |              |
|      | Key Assist                | Ctrl+Shift+L |
|      | Tips and Tricks           |              |
| æ    | Report Bug or Enhancement |              |
|      | Cheat Sheets              |              |
|      | Check for Updates         |              |
|      | Install New Software      |              |
| ·    | About Eclipse             |              |

✤ From the menu Help select Install New Software...

5

| 😂 Install                                      |               |                                                                   |                              |  |  |
|------------------------------------------------|---------------|-------------------------------------------------------------------|------------------------------|--|--|
| Available Software                             |               |                                                                   |                              |  |  |
| Select a site or enter the location of a site. |               |                                                                   |                              |  |  |
|                                                |               |                                                                   |                              |  |  |
| Work with                                      | type or       | select a site 🗸 🗸                                                 | Add                          |  |  |
|                                                |               | Find more software by working with the <u>'Available Software</u> | <u>e Sites'</u> preferences. |  |  |
| type filter                                    | text          |                                                                   |                              |  |  |
| Name                                           |               | Version                                                           |                              |  |  |
|                                                | There is no   | o site selected.                                                  |                              |  |  |
| 1                                              | 🖨 Add Sit     | te                                                                | <b></b>                      |  |  |
| Details                                        | <u>N</u> ame: | actifsource                                                       | al                           |  |  |
| Show c                                         | Location:     | http://www.actifsource.com/updates                                | ve                           |  |  |
| Group                                          |               |                                                                   |                              |  |  |
| Contac                                         |               |                                                                   |                              |  |  |
|                                                | ?             | OK                                                                | el                           |  |  |
|                                                |               |                                                                   |                              |  |  |
| ?                                              |               | < Back Next > Finish                                              | Cancel                       |  |  |
|                                                |               |                                                                   |                              |  |  |

- ♦ Click Add...
- ✤ Enter Name: actifsource
- Enter Location: <u>http://www.actifsource.com/updates</u> or the given update site
- ♥ Click OK

| ə Install                                                                                         |                                                                                       |  |  |  |  |
|---------------------------------------------------------------------------------------------------|---------------------------------------------------------------------------------------|--|--|--|--|
| Available Software                                                                                |                                                                                       |  |  |  |  |
| Check the it                                                                                      | tems that you wish to install.                                                        |  |  |  |  |
| Work with:                                                                                        | actifsource - http://www.actifsource.com/updates                                      |  |  |  |  |
|                                                                                                   | Find more software by working with the <u>'Available Software Sites'</u> preferences. |  |  |  |  |
| type filter te                                                                                    | d .                                                                                   |  |  |  |  |
| Name                                                                                              | Version                                                                               |  |  |  |  |
| ✓       IOD actifsource         ✓       Image: Actifsource for eclipse         4.1.0.201004141008 |                                                                                       |  |  |  |  |
| Details                                                                                           |                                                                                       |  |  |  |  |
| Show only                                                                                         | the latest versions of available software 📃 Hide items that are already installed     |  |  |  |  |
| Group items by category What is <u>already installed</u> ?                                        |                                                                                       |  |  |  |  |
| Contact all update sites during install to find required software                                 |                                                                                       |  |  |  |  |
|                                                                                                   |                                                                                       |  |  |  |  |
| ?                                                                                                 | < Back Next > Finish Cancel                                                           |  |  |  |  |

- ♦ Select actifsource
- ♦ Click Next

| 👙 Install                                                         |                    |                              |  |  |  |  |
|-------------------------------------------------------------------|--------------------|------------------------------|--|--|--|--|
| Install Details                                                   |                    |                              |  |  |  |  |
| Review the items to be installed.                                 |                    |                              |  |  |  |  |
|                                                                   |                    | 0                            |  |  |  |  |
| Name                                                              | Version            | Id                           |  |  |  |  |
| 🕼 actifsource for eclipse                                         | 4.1.0.201004141008 | ch.actifsource.feature.group |  |  |  |  |
|                                                                   |                    |                              |  |  |  |  |
|                                                                   |                    |                              |  |  |  |  |
|                                                                   |                    |                              |  |  |  |  |
|                                                                   |                    |                              |  |  |  |  |
|                                                                   |                    |                              |  |  |  |  |
|                                                                   |                    |                              |  |  |  |  |
|                                                                   |                    |                              |  |  |  |  |
| Size: 16/080 K/P                                                  |                    |                              |  |  |  |  |
| Details                                                           |                    |                              |  |  |  |  |
| The binary installation for the actificource code generation tool |                    |                              |  |  |  |  |
| More                                                              |                    |                              |  |  |  |  |
|                                                                   |                    |                              |  |  |  |  |
|                                                                   |                    |                              |  |  |  |  |
|                                                                   |                    |                              |  |  |  |  |
| ?                                                                 | < Back Next >      | Finish Cancel                |  |  |  |  |
|                                                                   |                    |                              |  |  |  |  |

♦ Click Next

| Install                                                                                                    |        |
|----------------------------------------------------------------------------------------------------|--------|
| Review Licenses<br>Licenses must be reviewed and accepted before the software can be installed.                                                                                                    |        |
| License text:                                                                                                    |        |
| Actifsource Software License Agreement<br>NOTICE TO USER: PLEASE READ THIS AGREEMENT CAREFULLY. BY COPYING,<br>INSTALLING OR USING ALL OR ANY PORTION OF THE SOFTWARE YOU ACCEPT<br>ALL THE TERMS AND CONDITIONS OF THIS AGREEMENT, INCLUDING, IN<br>PARTICULAR THE PROVISIONS ON: TRANSFERABILITY IN SECTION 4; WARRANTY<br>IN SECTIONS 6 AND 7; LIABILITY IN SECTION 8; CONNECTIVITY AND<br>PRIVACY IN SECTION 13; AND SPECIFIC PROVISIONS AND EXCEPTIONS<br>IN SECTION 14. YOU AGREE THAT THIS AGREEMENT IS LIKE ANY WRITTEN<br>NEGOTIATED AGREEMENT SIGNED BY YOU. THIS AGREEMENT IS ENFORCEABLE<br>AGAINST YOU AND ANY LEGAL ENTITY THAT OBTAINED THE SOFTWARE AND<br>ON WHOSE BEHALF IT IS USED: FOR EXAMPLE, IF APPLICABLE, YOUR<br>EMPLOYER. IF YOU DO NOT AGREE TO THE TERMS OF THIS AGREEMENT,<br>DO NOT USE AND/OR BUY THE SOFTWARE.<br>ACTIFSOURCE AND ITS SUPPLIERS OWN ALL INTELLECTUAL PROPERTY IN |        |
| Seck Next > Finish                                                                                                    | Cancel |

- ♥ Carefully read the *license agreement*
- ♥ If you agree, select I accept the terms of the license agreement
- ♥ Click Finish

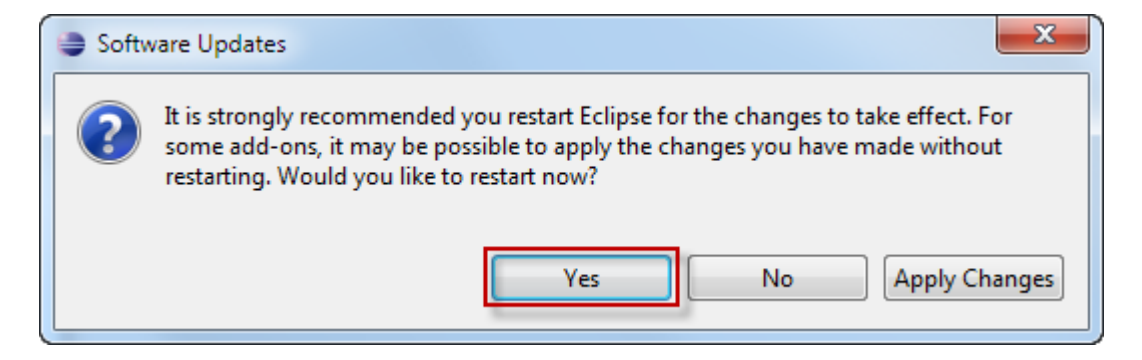

♦ Click *Yes* to restart Eclipse

## Part III: Switch to the Actifsource Perspective

- ① In the Eclipse Platform a Perspective determines the visible actions and views within a window
- ③ See also <u>Using Perspectives in the Eclipse UI</u>

#### Switch to the Actifsource Perspective

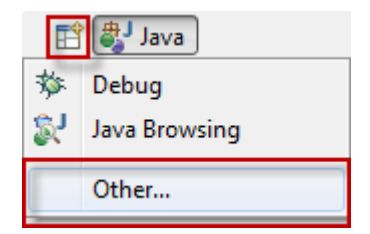

- Click on the *Open Perspective* tool in the Eclipse toolbar
- ♦ Click Other...

#### Switch to the Actifsource Perspective

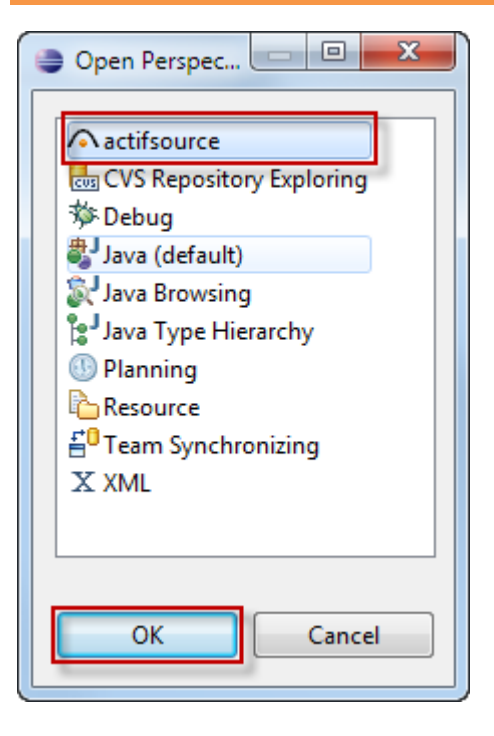

- Select the *actifsource* perspective
- ♥ Click OK

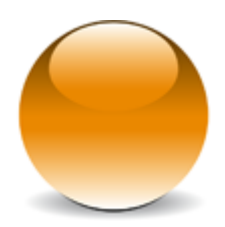

 $\ensuremath{\mathbb{C}}$  2010 actifsource GmbH, Switzerland - all rights reserved.